# Aplikasi Pemilik Manfaat Korporasi (BO Apps)

Aplikasi Pemilik Manfaat Korporasi dibuat beradasarkan Peraturan Presiden Republik Indonesia Nomor 13 Tahun 2018 tentang Prinsip Mengenali Pemilik Manfaat dari korporasi Dalam Rangka Pencegahan dan Pemberantasan Tindak Pidana Pencucian Uang dan Tindak Pidana Pendanaan Terorisme serta Peraturan Menteri Hukum dan HAM RI Nomor 15 Tahun 2019 tentang Tata Cara Pelaksanaan Penerapan Prinsip Mengenali Pemilik Manfaat dari Korporasi.

## 1. Login

Untuk pengguna sebagai Notaris dapat langsung mengisikan username dan password yang sama dengan yang digunakan pada SABH.

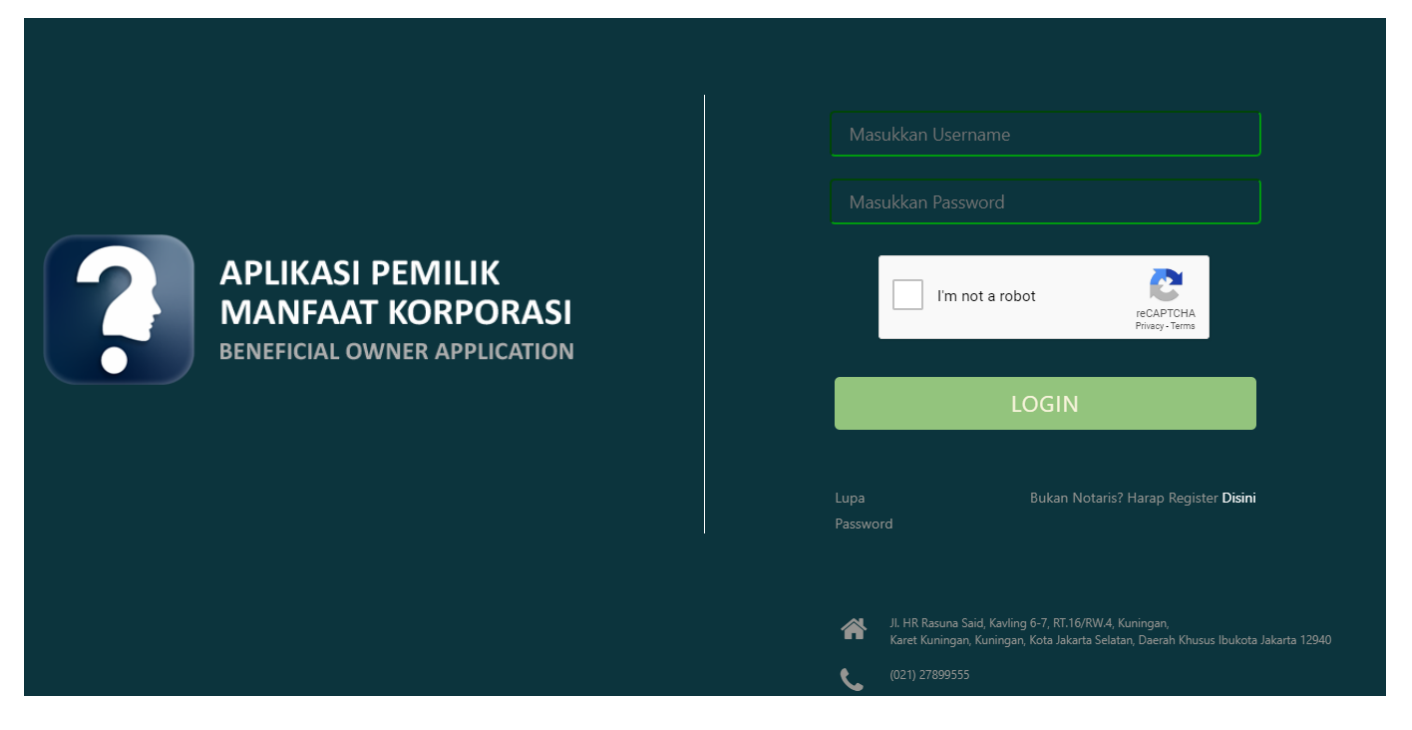

Langkah pengisian sebagai berikut:

- Masukkan **username**
- Masukkan **password**
- Centang reCAPTCHA
- Klik "LOGIN"

# 2. Daftar Penyampaian Data

Ketika berhasil Login, Notaris akan langsung menuju halaman Daftar Penyampaian Data BO. Terdapat 2 fungsi utama yakni *Export to Excel* dan Lihat Detail data, berikut ini adalah tampilannya.

#### 1. Untuk mengekspor daftar kedalam file excel klik tombol Export to Excel

| O Daftar Penyampaian Data<br>O Permohonan + | LIST PENYAMPAIAN DATA PEMILIK MANFAAT KORPORASI                                          |           |                          |      |                                          |                           |                    |         |  |  |
|---------------------------------------------|------------------------------------------------------------------------------------------|-----------|--------------------------|------|------------------------------------------|---------------------------|--------------------|---------|--|--|
|                                             | Showing 1-20 of 285 items.<br>Jenis Penyampaian Data<br>NoPilih Jenis Penyampaian Data V |           | Tanggal Penyampaian Data |      | Jenis Korporasi<br>Pilih Jenis Korporasi | Nama Korporasi            | Melaporkan Sebagai | Actions |  |  |
|                                             | 1                                                                                        | PELAPORAN | 31-03-2020               |      | KOPERASI                                 | 100 COL 100               | KORPORASI          | ۲       |  |  |
|                                             | 2                                                                                        | PERUBAHAN | 31-03-2020<br>30-03-2020 |      | PERSEKUTUAN FIRMA                        | Representation            | NOTARIS            | ۲       |  |  |
|                                             | 3                                                                                        | PELAPORAN |                          |      | PERSEKUTUAN KOMANDITER                   |                           | KORPORASI          | ۲       |  |  |
|                                             | 4                                                                                        | PELAPORAN | 30-03-                   | 2020 | PERSEKUTUAN FIRMA                        | Automatic Tradition       | KORPORASI          | ۲       |  |  |
|                                             | 5                                                                                        | PERUBAHAN | 30-03-                   | 2020 | PERSEKUTUAN FIRMA                        | renormalizing memory      | NOTARIS            | ۲       |  |  |
|                                             | 6                                                                                        | PELAPORAN | 30-03-                   | 2020 | PERSEKUTUAN FIRMA                        | Million device the second | KORPORASI          | ۲       |  |  |
|                                             | 7                                                                                        | PERUBAHAN | 30-03-                   | 2020 | PERSEKUTUAN KOMANDITER                   | test over over            | NOTARIS            | ۲       |  |  |
|                                             | 8                                                                                        | PELAPORAN | 30-03-                   | 2020 | PERSEKUTUAN KOMANDITER                   | text only and             | KORPORASI          | ۲       |  |  |
|                                             | 9                                                                                        | PELAPORAN | 30-03-                   | 2020 | PERSEKUTUAN KOMANDITER                   | president different       | NOTARIS            | ۲       |  |  |
|                                             | 10                                                                                       | PERUBAHAN | 30-03-                   | 2020 | KOPERASI                                 | and some strength         | NOTARIS            | ۲       |  |  |

Informasi "Melaporkan Sebagai", pada login notaris dapat di deskripsikan sebagai berikut :

NOTARIS : data hasil melaporkan melalui Aplikasi Pemilik Manfaat menggunakan akun notaris
 KORPORASI : data hasil melaporkan/pengisian data pada transaksi di AHU ONLINE (SABH, SABU, atau Aplikasi Koperasi)

#### 2. Berikut ini adalah hasil Download Daftar Penyampaian Data BO

|    | Α    | В                          | C                            | D                      | E                                                                                                    | F                    |
|----|------|----------------------------|------------------------------|------------------------|----------------------------------------------------------------------------------------------------|----------------------|
| 1  | No 🔻 | Jenis Penyampaian Data 🛛 🔻 | Tanggal Penyampaian Data 🛛 🔻 | Jenis Korporasi 🛛 🔻    | Nama Korporasi 🛛 🗸 👻                                                                                                    | MelaporkanSebagai  👻 |
| 2  | 1    | PELAPORAN                  | 31-03-2020                   | KOPERASI               | and a fact that is a set of the set of the s | KORPORASI            |
| 3  | 2    | PERUBAHAN                  | 31-03-2020                   | PERSEKUTUAN FIRMA      | A descent frame                                                                                                    | NOTARIS              |
| 4  | 3    | PELAPORAN                  | 30-03-2020                   | PERSEKUTUAN KOMANDITER | and a second second                                                                                                    | KORPORASI            |
| 5  | 4    | PELAPORAN                  | 30-03-2020                   | PERSEKUTUAN FIRMA      | A descent frame                                                                                                    | KORPORASI            |
| 6  | 5    | PERUBAHAN                  | 30-03-2020                   | PERSEKUTUAN FIRMA      | And an and a second of                                                                                                    | NOTARIS              |
| 7  | 6    | PELAPORAN                  | 30-03-2020                   | PERSEKUTUAN FIRMA      | The second second second second second second second second second second second second second second second se                                                                                                    | KORPORASI            |
| 8  | 7    | PERUBAHAN                  | 30-03-2020                   | PERSEKUTUAN KOMANDITER | A state of the state of the sta | NOTARIS              |
| 9  | 8    | PELAPORAN                  | 30-03-2020                   | PERSEKUTUAN KOMANDITER | A COLOR OF THE OWNER                                                                                                    | KORPORASI            |
| 10 | 9    | PELAPORAN                  | 30-03-2020                   | PERSEKUTUAN KOMANDITER | and the second second                                                                                                    | NOTARIS              |
| 11 | 10   | PERUBAHAN                  | 30-03-2020                   | KOPERASI               | an', anto m'on                                                                                                    | NOTARIS              |
| 12 | 11   | PELAPORAN                  | 30-03-2020                   | KOPERASI               | an', anto m'on                                                                                                    | KORPORASI            |
| 13 | 12   | PERUBAHAN                  | 30-03-2020                   | PERKUMPULAN            | Residue in the second second                                                                                                    | NOTARIS              |
| 14 | 13   | PENGKINIAN                 | 30-03-2020                   | PERKUMPULAN            | Reality is include the second                                                                                                    | NOTARIS              |
| 15 | 14   | PELAPORAN                  | 30-03-2020                   | PERKUMPULAN            | Annalis is inclusive to make                                                                                                    | KORPORASI            |
| 16 | 15   | PELAPORAN                  | 30-03-2020                   | YAYASAN                | Status status interest                                                                                                    | NOTARIS              |
| 17 | 16   | PERUBAHAN                  | 30-03-2020                   | PERSEROAN TERBATAS     | and a part of the second                                                                                                    | NOTARIS              |
| 18 | 17   | PENGKINIAN                 | 30-03-2020                   | PERSEROAN TERBATAS     | and a second the second                                                                                                    | NOTARIS              |
| 19 | 18   | PELAPORAN                  | 30-03-2020                   | PERSEROAN TERBATAS     | and a group with many                                                                                                    | KORPORASI            |
| 20 | 19   | PELAPORAN                  | 29-03-2020                   | PERSEKUTUAN KOMANDITER | Commence of the second second s                                                                                                    | KORPORASI            |
| 21 | 20   | PELAPORAN                  | 28-03-2020                   | KOPERASI               | The second second second second                                                                                                    | KORPORASI            |

3. Untuk melihat Detail data BO, klik tombol

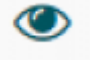

pada kolom Action

4. Berikut adalah tampilan Detail data BO

Ownload

#### **IDENTITAS KORPORASI**

| Jenis Penyampaian Data        | : | 100.0000                |
|-------------------------------|---|-------------------------|
| Tanggal Penyampaian Data      | : | 18 October 2018         |
| Jenis Korporasi               | : | 1070300                 |
| Nama Korporasi                | : | NO CORNELLAND           |
| Nama Pelapor                  | : | NOTION SHEET S.M., S.J. |
| Nomor Identitas Pelapor       | : | 0020041202              |
| Nama Pemberi Kuasa            | : |                         |
| Nomor Identitas Pemberi Kuasa | : |                         |
| Melaporkan Sebagai            | : | KORPORASI               |

# IDENTITAS BENEFICIAL OWNER

| Nama Lengkap                                     | : | 1000              |
|--------------------------------------------------|---|-------------------|
| Nomor Identitas                                  | : | 1001041240        |
| Tempat Lahir                                     | : | 10000T1           |
| Tanggal Lahir                                    | : | 10 October 2018   |
| Alamat                                           | : | 10,00 00000       |
| Kewarganegaraan                                  | : |                   |
| NPWP / Nomor Perpajakan Yang Sejenis             | : | 14011100400000000 |
| Hubungan Antara Korporasi dengan Pemilik Manfaat | : |                   |
| Sumber Laporan                                   | : | AND 010,000       |
|                                                  |   |                   |
|                                                  |   |                   |
| Kembali                                          |   |                   |

5. Klik tombol Download untuk mengunduh Detail data BO, hasilnya sebagai berikut

### **INFORMASI PENYAMPAIAN DATA**

| Jenis Penyampaian Data   | : | PELAPONAN.        |
|--------------------------|---|-------------------|
| Tanggal Penyampaian Data | : | 18 (14) 2018      |
| Jenis Korporasi          | : | SCHOLA HERAN REAN |
| Melaporkan Sebagai       | : | ACRIPCIALS.       |

### **IDENTITAS PENERIMA MANFAAT**

| Nama Lengkap                                     | : |                                                                                                    |
|--------------------------------------------------|---|----------------------------------------------------------------------------------------------------|
| Nomor Identitas                                  | : | 14H0/1902                                                                                                    |
| Tempat Lahir                                     | : | MININ .                                                                                                    |
| Tanggal Lahir                                    | : | 51 (among 1875)                                                                                                 |
| Alamat                                           | : | 7 aliterative aliterative (0)                                                                                   |
| NPWP / Nomor Perpajakan Yang Sejenis             | : | 30.487 (1948 (194                                                                                               |
| Hubungan Antara Korporasi dengan Pemilik Manfaat | : | TORNE .                                                                                                    |
| Sumber Laporan                                   | : | Aplicat 30                                                                                                    |
|                                                  |   |                                                                                                    |
| Nama Lengkap                                     | : | 10754                                                                                                    |
| Nomor Identitas                                  | : |                                                                                                    |
| Tempat Lahir                                     | : | MININ .                                                                                                    |
| Tanggal Lahir                                    | : | 01. (amuny 1879)                                                                                                |
| Alamat                                           | : | 3. Includingly relation (21)                                                                                    |
| NPWP / Nomor Perpajakan Yang Sejenis             | : | COMPANY OF THE OWNER OF THE OWNER OF THE OWNER OF THE OWNER OF THE OWNER OF THE OWNER OF THE OWNER OF THE OWNER |
| Hubungan Antara Korporasi dengan Pemilik Manfaat | : | 100000000000000000000000000000000000000                                                                         |
| Sumber Laporan                                   | : | Aphae 30                                                                                                    |
|                                                  |   |                                                                                                    |

# 3. Permohonan

- 1. Untuk melakukan permohonan BO, klik menu **Permohonan**
- 2. Tentukan Jenis Korporasi (PT, Yayasan, Perkumpulan, Koperasi, Firma, CV)
- 3. Masukkan data-data, kemudian klik tombol Selanjutnya

| 2025/07/06 16:39          | 5/17                       |                                                      | Aplikasi Pemilik Manfaat Korporasi (BO Apps) - Akses Notaris |  |  |  |  |  |  |  |
|---------------------------|----------------------------|------------------------------------------------------|--------------------------------------------------------------|--|--|--|--|--|--|--|
|                           | Beneficial Owner / Peny    | vampaian Data BO / Perseroan / Pilih Melaporkan Seba |                                                              |  |  |  |  |  |  |  |
| O Daftar Penyampaian Data |                            |                                                      |                                                              |  |  |  |  |  |  |  |
| O Permohonan +            |                            |                                                      |                                                              |  |  |  |  |  |  |  |
|                           |                            |                                                      |                                                              |  |  |  |  |  |  |  |
|                           | PILIHAN MELAPORKAN SEBAGAI |                                                      |                                                              |  |  |  |  |  |  |  |
|                           |                            |                                                      |                                                              |  |  |  |  |  |  |  |
|                           |                            | Melaporkan Sebagai * :                               | Notaris                                                      |  |  |  |  |  |  |  |
|                           |                            | Jenis Identitas Pemberi Kuasa * :                    | ◎ NIK ◎ SIM ◎ Paspor                                         |  |  |  |  |  |  |  |
|                           |                            | Nomor Identitas Pemberi Kuasa * :                    |                                                              |  |  |  |  |  |  |  |
|                           |                            | Nama Pemberi Kuasa * :                               |                                                              |  |  |  |  |  |  |  |
|                           |                            | Upload Surat Kuasa * :                               | Choose File No file chosen                                   |  |  |  |  |  |  |  |
|                           |                            | No Identitas :                                       | Normal State                                                 |  |  |  |  |  |  |  |
|                           |                            | Nama :                                               | NOTIONS 200002 2.01, 2.2                                     |  |  |  |  |  |  |  |
|                           |                            | Nama Perseroan * :                                   |                                                              |  |  |  |  |  |  |  |
|                           |                            |                                                      |                                                              |  |  |  |  |  |  |  |
|                           |                            |                                                      | Selanjutnya                                                  |  |  |  |  |  |  |  |

- 4. Pada halaman berikutnya, muncul 3 pilihan (Pelaporan, Perubahan, Pengkinian)
- 5. Pilih salah satu transaksi kemudian klik tombol Selanjutnya

| O Daftar Penyampaian Data | Beneficial Owner / Per                       | nyampaian Data BO / Perkun | npulan / Pilihan Penyampaian Data BO |            |             |  |  |  |  |
|---------------------------|----------------------------------------------|----------------------------|--------------------------------------|------------|-------------|--|--|--|--|
| O Permohonan +            |                                              |                            |                                      |            |             |  |  |  |  |
|                           |                                              | Pilih Penyampaian Data BO  |                                      |            |             |  |  |  |  |
|                           | Penyampaian Data BO Yang Ingin Dilakukan • : |                            |                                      |            |             |  |  |  |  |
|                           |                                              | O PELAPORAN                | PERUBAHAN                            | PENGKINIAN |             |  |  |  |  |
|                           |                                              | 🚺 Sudah Ac                 | da Pelaporan Sebelumnya.             |            |             |  |  |  |  |
|                           | Sebelumny                                    | ya                         |                                      |            | Selanjutnya |  |  |  |  |

### a. Pelaporan

- 1. Pelaporan dilakukan pertama kali dan hanya bisa satu kali
- 2. Klik tombol Tambah Data

| <ul><li>O Dashboard</li><li>O Permohonan</li><li>O Report BO</li></ul> | ++ |                                   |            | LIST PEM     | ILIK MANFAAT YANG DISIMPA<br>PELAPORAN           | AN                           |      |
|------------------------------------------------------------------------|----|-----------------------------------|------------|--------------|--------------------------------------------------|------------------------------|------|
| O Ubah Password                                                        |    |                                   |            |              |                                                  |                              |      |
|                                                                        |    | + Tambah Data<br># Nama Perseroan | NIK/Paspor | Nama Lengkap | NPWP/<br>Nomor Identitas Perpajakan Yang Sejenis | Hubungan Korporasi Dengan BO | Aksi |
|                                                                        |    | No results found.                 |            |              |                                                  |                              |      |
|                                                                        |    |                                   | Sebelumn   | уа           |                                                  | Selanjutnya                  |      |

- 3. Tentukan Kriteria Pemilik Manfaat
- 4. Klik tombol Selanjutnya

| <ul><li>O Dashboard</li><li>O Permohonan</li><li>O Report BO</li></ul> | ++ | KRITERIA PEMILIK MANFAAT                                                                                                    |
|------------------------------------------------------------------------|----|----------------------------------------------------------------------------------------------------|
| O Ubah Password                                                        |    | <ul> <li>A. Hemiliki saham lebih dari 25% (dua puluh lima persen) pada perseroan terbatas sebagaimana tercantum dalam anggaran dasar.</li> <li>B. Hemiliki hak suara lebih dari 25% (dua puluh lima persen) pada perseroan terbatas sebagaimana tercantum dalam anggaran dasar.</li> <li>C. Honerima keuntungan atau laba labih dari 25% (dua puluh lima persen) dari keuntungan atau laba yang diperoleh perseroan terbatas per tahun.</li> <li>D. Hemiliki kewenangan untuk mengangkat, menggantikan, atau memberhentikan anggota direksi dan anggota dewan komisaris.</li> <li>E. Hemiliki kewenangan atau kekuasaan untuk mengengaruhi atau memperhentikan perseroan terbatas tanpa harus mendapat otorisasi dari pihak manapun.</li> <li>F. I. Benerima manfaat dari perseroan terbatas (dan/atau)</li> <li>G. Herupakan pemilik sebenarnya dari dana atas kepemilikan saham perseroan terbatas.</li> </ul> |

5. Pada halaman berikutnya, masukkan Identitas Penerima Manfaat (bisa lebih dari 1 identitas)

| ■ DITJEN AHU ONLINE |                                                 |       |                  |          |      |              |          | instansi 🔻 |
|---------------------|-------------------------------------------------|-------|------------------|----------|------|--------------|----------|------------|
| O Dashboard         |                                                 |       |                  |          |      |              |          |            |
| O Permohonan +      |                                                 | IDENT | ΙΤΔς DFM         | Π ΙΚ ΜΔΝ | ΓΔΔΤ |              |          |            |
| O Report BO +       |                                                 |       |                  |          |      |              |          |            |
| O Ubah Password     | 1                                               |       |                  |          |      |              |          |            |
|                     | Nama Lengkap *                                  | :     |                  |          |      |              |          |            |
|                     | Jenis Identitas *                               | :     | <sup>◯</sup> NIK | ○ sim    | O Pa | spor         |          |            |
|                     | Nomor Identitas *                               | :     |                  |          |      |              |          |            |
|                     | Tempat/Tanggal Lahir *                          | :     |                  |          | ] /  | 01-01-1970   |          |            |
|                     | Kewarganegaraan *                               | :     | INN ®            | © wna    |      |              |          |            |
|                     | Provinsi *                                      | :     | PILIH            |          |      |              | •        |            |
|                     | Kabupaten/Kota *                                | :     |                  |          |      |              | T        |            |
|                     | Kecamatan *                                     | :     |                  |          |      |              |          |            |
|                     | Kelurahan *                                     | :     |                  |          |      |              | •        |            |
|                     | RT/RW                                           | :     |                  |          |      |              |          |            |
|                     | Alamat *                                        | :     |                  |          |      |              |          |            |
|                     |                                                 |       |                  |          |      |              |          |            |
|                     |                                                 |       |                  |          |      |              |          |            |
|                     | NPWP/Nomor Identitas<br>Perpajakan Yang Sejenis | :     |                  |          |      |              |          |            |
|                     | *<br>Hubungan Korporasi<br>dengan BO            | :     |                  |          |      |              |          |            |
|                     | •                                               |       |                  |          |      |              |          |            |
|                     | Sebelumeuro                                     |       |                  |          |      | 2 Selemiutor |          |            |
|                     | Sebeluliniya                                    |       |                  |          |      |              | <u> </u> |            |
|                     |                                                 |       |                  |          |      |              |          |            |

7. Setelah berhasil menambah data, klik tombol Selanjutnya

| O Dashboard     |     |                                    |            |                |                                                  |                              |      |  |  |  |  |  |
|-----------------|-----|------------------------------------|------------|----------------|--------------------------------------------------|------------------------------|------|--|--|--|--|--|
| O Permohonan    | +   | LIST PEMILIK MANFAAT YANG DISIMPAN |            |                |                                                  |                              |      |  |  |  |  |  |
| O Report BO     | +   |                                    |            |                |                                                  |                              |      |  |  |  |  |  |
| O Ubah Password |     |                                    |            |                |                                                  |                              |      |  |  |  |  |  |
|                 |     |                                    |            |                |                                                  |                              |      |  |  |  |  |  |
|                 | Sho | Tambah Data                        |            |                |                                                  |                              |      |  |  |  |  |  |
|                 | #   | Nama Perseroan                     | NIK/Paspor | Nama Lengkap   | NPWP/<br>Nomor Identitas Perpajakan Yang Sejenis | Hubungan Korporasi Dengan BO | Aksi |  |  |  |  |  |
|                 | 1   | PLABURA PERMA                      |            | Mindy Nucleari | ADD/MITHEOM                                      | Anali Parcilli Gartin        | ×    |  |  |  |  |  |
|                 |     |                                    |            |                |                                                  |                              |      |  |  |  |  |  |
|                 |     |                                    | Sebelumnya |                |                                                  | Selanjutnya                  |      |  |  |  |  |  |

- 8. Lakukan pengecekan ulang, jika masih terdapat kesalahan perbaiki dengan klik tombol Edit
- 9. Beri Centang pada disclaimer
- 10. Klik tombol **Submit**

| Plus Paceword  Plus Paceword Plus Paceword  Plus Paceword  Plus P | Permohonan 🕂 | KONFIRMASI DATA                                                                                                 |                                                              |  |  |  |  |  |
|----------------------------------------------------------------------------------------------------|--------------|----------------------------------------------------------------------------------------------------|--------------------------------------------------------------|--|--|--|--|--|
| Metaporkan sebagal • · · · · · · · · · · · · · · · · · ·                                                                                                    | Report BO +  | PILIHAN MELAPORKAN SEBAGAI                                                                                      |                                                              |  |  |  |  |  |
| KITTERIA PEMILIK MANFAAT      • F. Menerima manfaat dari perseraan terbatas: dari/tau:    • G. Merupakan pemilik sebenarnya dari dana atas kepemilikan saham perseroan terbatas.      • DENTITAS PEMILIK MANFAAT      • Pemilik Manfaat 1   Nama Lengkap •   Jenis Identitas •   Nomor Identitas •   Tempat / Tanggal Lahir *   Kewarganegaraan •   Negara Acal •   Alamat •   NPWP / Nomor Identitas •   Perpajakan Yang Sejenis •                                                                                                    |              | Melaporkan sebagai *<br>NIK/SIM/Paspor *<br>Nama *                                                              |                                                              |  |  |  |  |  |
| • Kenerima manfast dari persencan terbatas; dan/atau • Keneripakan permilik sebenarnya dari dana atas kepermilikan saham persencan terbatas. • • • • • • • • • • • • • • • • • • •                                                                                                    |              | KRITERIA PEMILIK MANFAAT                                                                                        |                                                              |  |  |  |  |  |
| DENTITAS PEMILIK MANFAAT  Pemilik Manfaat 1 Nama Lengkap* Jenis Identitas* Nomor Identitas* Tempat / Tanggal Lahir* Kewarganegaraan* Negara Asal* Alamat* NPWP / Nomor Identitas Perpajakan Yang Sejents*                                                                                                    |              | <ul> <li>F. Menerima manfaat dari perseroan terba</li> <li>G. Merupakan pemilik sebenarnya dari dari</li> </ul> | as; dan/atau<br>a atas kepemilikan saham perseroan terbatas. |  |  |  |  |  |
| Pemilik Manfaat 1         Nama Lengkap *         Jenis Identitas *         Nomor Identitas *         Tempat / Tanggal Lahir *         Kewarganegaraan *         Negara Asal *         Alamat *         NPWP / Nomor Identitas Perpajakan Yang Sejenis *                                                                                                    |              | IDENTITAS PEMILIK MANFAAT                                                                                       |                                                              |  |  |  |  |  |
| Pernilik Manfaat 1<br>Nama Lengkap *<br>Jenis Identitas *<br>Nomor Identitas *<br>Tempat / Tanggal Lahir *<br>Kewarganegaraan *<br>Negara Asal *<br>Alamat *<br>NPWP / Nomor Identitas *<br>Perpajakan Yang Sejenis *                                                                                                    |              |                                                                                                    | 🕲 Edit                                                       |  |  |  |  |  |
| Nama Lengkap*   Jenis Identitas*   Nomor Identitas*   Tempat / Tanggal Lahir*   Kewarganegaraan*   Negara Asal*   Alamat*   NPWP / Nomor Identitas   Perpajakan Yang Sejenis*                                                                                                    |              | Pemilik Manfaat 1                                                                                               |                                                              |  |  |  |  |  |
| Jenis Identitas * Nomor Identitas * Nomor Identitas * Tempat / Tanggal Lahir * Kewarganegaraan * Negara Asal * Negara Asal * Alamat * NPWP / Nomor Identitas Perpajakan Yang Sejenis *                                                                                                    |              | Nama Lengkap *                                                                                                  | Which Machani                                                |  |  |  |  |  |
| Nomor Identitas * Tempat / Tanggal Lahir * Kewarganegaraan * Negara Asal * Alamat * NPWP / Nomor Identitas Perpajakan Yang Sejenis *                                                                                                    |              | Jenis Identitas *                                                                                               | 002708                                                       |  |  |  |  |  |
| Tempat / Tanggal Lahir *<br>Kewarganegaraan *<br>Negara Asal *<br>Alamat *<br>NPWP / Nomor Identitas<br>Perpajakan Yang Sejenis *                                                                                                    |              | Nomor Identitas *                                                                                               | 1411141                                                      |  |  |  |  |  |
| Kewarganegaraan *<br>Negara Asal *<br>Alamat *<br>NPWP / Nomor Identitas<br>Perpajakan Yang Sejenis *                                                                                                    |              | Tempat / Tanggal Lahir *                                                                                        | Johanto, 10.10.000                                           |  |  |  |  |  |
| Negara Asal *<br>Alamat *<br>NPWP / Nomor Identitas<br>Perpajakan Yang Sejenis *                                                                                                    |              | Kewarganegaraan *                                                                                               |                                                              |  |  |  |  |  |
| Alamat *<br>NPWP / Nomor Identitas<br>Perpajakan Yang Sejenis *                                                                                                    |              | Negara Asal *                                                                                                   | Angels                                                       |  |  |  |  |  |
| NPWP / Nomor Identitas<br>Perpajakan Yang Sejenis *                                                                                                    |              | Alamat *                                                                                                    | hermanic bills minigge fol 7                                 |  |  |  |  |  |
|                                                                                                    |              | NPWP / Nomor Identitas<br>Perpajakan Yang Sejenis *                                                             |                                                              |  |  |  |  |  |
| Hubungan Korporasî Dengan BO                                                                                                    |              | Hubungan Korporasi Dengan BO<br>•                                                                               | Anal Possible Rawlin                                         |  |  |  |  |  |
|                                                                                                    |              |                                                                                                    |                                                              |  |  |  |  |  |

11. Muncul Popup Disclaimer, klik tombol Setuju

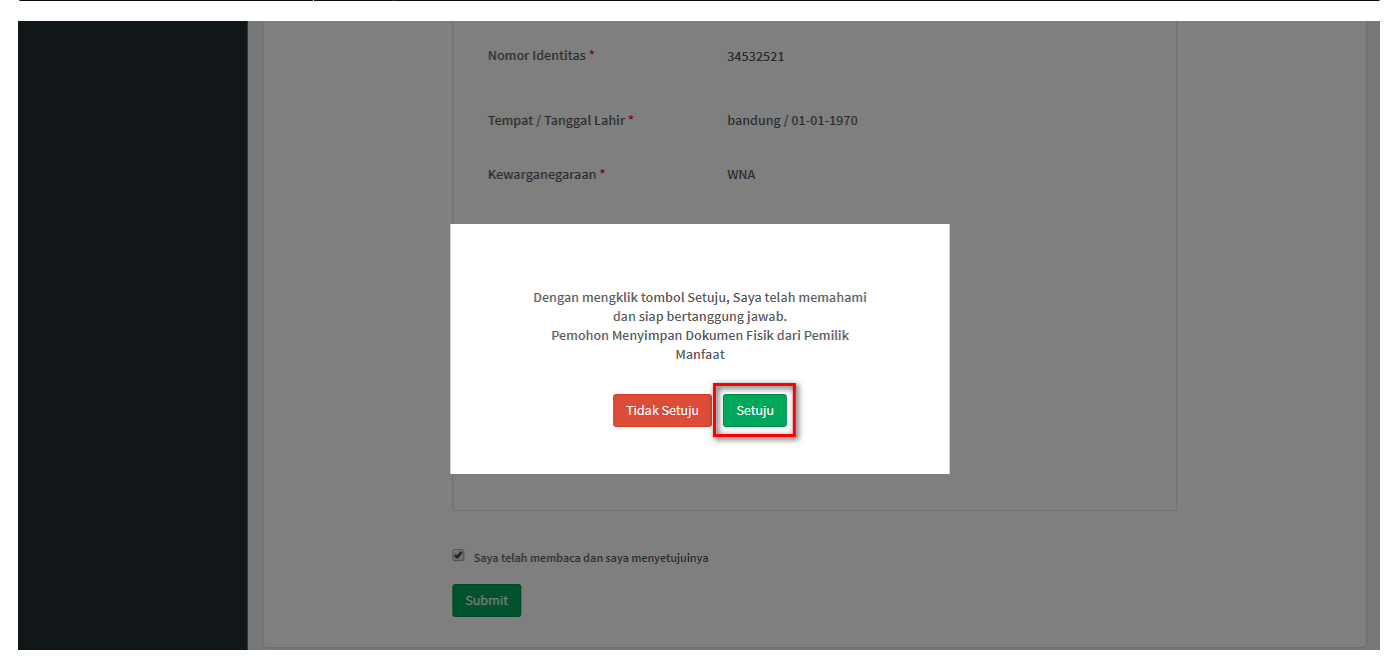

12. Email akan dikirimkan apabila transaki Pelaporan berhasil dilakukan, berikut tampilannya

| Transaksi Berhasil Kotak Masuk x                                                                                                    | •  | ß |
|----------------------------------------------------------------------------------------------------|----|---|
| ahu@go.id lewat sendgrid.net<br>ke saya ≠                                                                                                    | *  | : |
| Jakarta, U2-U7-2U19<br>Yth Sdr/i NOTARIS SABH2 S.H., S.E.                                                                                                    |    |   |
| Terima kasih telah mendaftar di Pelaporan/Pengkinian/Perubahan Online Beneficial Owner, Transaksi yang telah Anda lakukan untuk Pelaporan/Pengkinian/Perubahan PERSEKUTUAN FIRMA THANK YOU NEXT telah berhasil diterima dan disimpar | ۱. |   |
| Lihat Dokumen                                                                                                    |    |   |
| Salam<br>Direktorat Jendral Administrasi Hukum Umum                                                                                                    |    |   |
| Email ini dikirim secara otomatis oleh sistem. Anda tidak perlu membalas atau mengirim emial ke alamat ini. © 2019 Direktorat Jendral Administrasi Hukum Umum j ahu go id j Layanan Informasi dan Keluhan 14077 / cs@ahu go id       |    |   |
| ▲ Balas ➡ Teruskan                                                                                                    |    |   |

#### b. Perubahan

Perubahan merupakan fungsi yang bisa digunakan untuk menambahkan dan menghapus data
 Perubahan dapat dilakukan jika sudah Pengkinian

- 3. Untuk Menghapus, klik tombol X pada kolom aksi
- 4. Untuk Menambah, klik tombol Tambah Data

| O Dashboard     |            |                     |            |                                                            |                                                  |                              |      |
|-----------------|------------|---------------------|------------|------------------------------------------------------------|--------------------------------------------------|------------------------------|------|
| O Permohonan    | +          |                     | LIST       | PEMILIK I                                                  | MANFAAT YANG DISIMPA                             | N                            |      |
| O Report BO     | +          |                     |            | F                                                          | PERUBAHAN                                        |                              |      |
| O Ubah Password |            |                     |            |                                                            |                                                  |                              |      |
|                 | E+<br>Show | Tambah Data         |            |                                                            |                                                  |                              |      |
|                 | #          | Nama Perseroan      | NIK/Paspor | Nama Lengkap                                               | NPWP/<br>Nomor Identitas Perpajakan Yang Sejenis | Hubungan Korporasi Dengan BO | Aksi |
|                 | 1          | (allow compt w/P_4) |            | $(a_1,a_2,a_3,a_4,a_5,a_5,a_5,a_5,a_5,a_5,a_5,a_5,a_5,a_5$ | 175660803030                                     | and the                      | ×    |
|                 |            |                     | Sebelumnya |                                                            |                                                  | Selanjutnya                  |      |

5. Tentukan Kriteria Pemilik Manfaat

#### 6. Klik tombol Selanjutnya

| <ul><li>Dashboard</li><li>Permohonan</li></ul> | ÷ | KRITERIA PEMILIK MANFAAT                                                                                                    |
|------------------------------------------------|---|----------------------------------------------------------------------------------------------------|
| O Report BO                                    | + |                                                                                                    |
| O Ubah Password                                |   | <ul> <li>A. Itemiliki saham lebih dari 25% (dua puluh lima persen) pada persenan terbatas sebagaimana tercantum dalam anggaran dasar.</li> <li>B. Hemiliki hak suara lebih dari 25% (dua puluh lima persen) pada persenan terbatas sebagaimana tercantum dalam anggaran dasar.</li> <li>C. Itenerima keuntungan atau laba lebih dari 25% (dua puluh lima persen) pada persenan terbatas sebagaimana tercantum dalam anggaran dasar.</li> <li>C. Itenerima keuntungan atau laba lebih dari 25% (dua puluh lima persen) dari keuntungan atau laba yang diperoleh persenan terbatas per tahun.</li> <li>D. Itemiliki kewenangan untuk mengangkat, menggantikan, atau memberhentikan anggota direksi dan anggota dewan komisaris.</li> <li>E. Itemiliki kewenangan atau kekuasaan untuk mengenganuhi atau mengendalikan perseroan terbatas tanpa harus mendapat otorisasi dari pihak manapun.</li> <li>F. Denerima manfaat dari perseroan terbatas (dan/atau</li> <li>G. Iterupakan pemilik sebenarnya dari dana atas kepemilikan saham perseroan terbatas.</li> </ul> |

7. Pada halaman berikutnya, masukkan Identitas Penerima Manfaat (bisa lebih dari 1 identitas)

| ■ DITJEN AHU ONLINE |                                                 |   |                      | instansi 🔻 |
|---------------------|-------------------------------------------------|---|----------------------|------------|
| O Dashboard         |                                                 |   |                      |            |
| O Permohonan 🛛 🕂    |                                                 |   |                      |            |
| O Report BO         |                                                 |   |                      |            |
| Q Ubah Password     |                                                 |   |                      | _          |
|                     | Nama Lengkap *                                  | : |                      |            |
|                     | Jenis Identitas *                               | : | ● NIK ● SIM ● Paspor |            |
|                     | Nomor Identitas *                               | : |                      |            |
|                     | Tempat/Tanggal Lahir *                          | : | 01-01-1970           |            |
|                     | Kewarganegaraan *                               | : | ● WNI ◎ WNA          |            |
|                     | Provinsi *                                      | : | PILIH                | •          |
|                     | Kabupaten/Kota *                                | : |                      | •          |
|                     | Kecamatan *                                     | : |                      | T          |
|                     | Kelurahan *                                     | : |                      | •          |
|                     | RT/RW                                           | : |                      |            |
|                     | Alamat *                                        | : |                      |            |
|                     |                                                 |   |                      |            |
|                     |                                                 |   |                      | ii ii      |
|                     | NPWP/Nomor Identitas<br>Perpajakan Yang Sejenis | : |                      |            |
|                     | A<br>Hubungan Korporasi<br>dengan BO            | : |                      |            |
|                     |                                                 |   |                      |            |
|                     | Sebelumnya                                      |   | 2 Selanjutnya        |            |
|                     |                                                 |   |                      |            |

- 9. Pada halaman Konfirmasi Data, cek ulang apakah data sudah benar
- 10. Jika sudah sesuai, beri tanda centang dan klik tombol Submit

| Plus Paceword  Plus Paceword Plus Paceword  Plus Paceword  Plus P | Permohonan 🕂 | KONFIRMASI DATA                                                                                                 |                                                              |  |  |  |  |  |
|----------------------------------------------------------------------------------------------------|--------------|----------------------------------------------------------------------------------------------------|--------------------------------------------------------------|--|--|--|--|--|
| Metaporkan sebagal • · · · · · · · · · · · · · · · · · ·                                                                                                    | Report BO +  | PILIHAN MELAPORKAN SEBAGAI                                                                                      |                                                              |  |  |  |  |  |
| KITTERIA PEMILIK MANFAAT      • F. Menerima manfaat dari perseraan terbatas: dari/tau:    • G. Merupakan pemilik sebenarnya dari dana atas kepemilikan saham perseroan terbatas.      • DENTITAS PEMILIK MANFAAT      • Pemilik Manfaat 1   Nama Lengkap •   Jenis Identitas •   Nomor Identitas •   Tempat / Tanggal Lahir *   Kewarganegaraan •   Negara Acal •   Alamat •   NPWP / Nomor Identitas •   Perpajakan Yang Sejenis •                                                                                                    |              | Melaporkan sebagai *<br>NIK/SIM/Paspor *<br>Nama *                                                              |                                                              |  |  |  |  |  |
| • Kenerima manfast dari persencan terbatas; dan/atau • Keneripakan permilik sebenarnya dari dana atas kepermilikan saham persencan terbatas. • • • • • • • • • • • • • • • • • • •                                                                                                    |              | KRITERIA PEMILIK MANFAAT                                                                                        |                                                              |  |  |  |  |  |
| DENTITAS PEMILIK MANFAAT  Pemilik Manfaat 1 Nama Lengkap* Jenis Identitas* Nomor Identitas* Tempat / Tanggal Lahir* Kewarganegaraan* Negara Asal* Alamat* NPWP / Nomor Identitas Perpajakan Yang Sejents*                                                                                                    |              | <ul> <li>F. Menerima manfaat dari perseroan terba</li> <li>G. Merupakan pemilik sebenarnya dari dari</li> </ul> | as; dan/atau<br>a atas kepemilikan saham perseroan terbatas. |  |  |  |  |  |
| Pemilik Manfaat 1         Nama Lengkap *         Jenis Identitas *         Nomor Identitas *         Tempat / Tanggal Lahir *         Kewarganegaraan *         Negara Asal *         Alamat *         NPWP / Nomor Identitas Perpajakan Yang Sejenis *                                                                                                    |              | IDENTITAS PEMILIK MANFAAT                                                                                       |                                                              |  |  |  |  |  |
| Pernilik Manfaat 1<br>Nama Lengkap *<br>Jenis Identitas *<br>Nomor Identitas *<br>Tempat / Tanggal Lahir *<br>Kewarganegaraan *<br>Negara Asal *<br>Alamat *<br>NPWP / Nomor Identitas *<br>Perpajakan Yang Sejenis *                                                                                                    |              |                                                                                                    | 🕲 Edit                                                       |  |  |  |  |  |
| Nama Lengkap*   Jenis Identitas*   Nomor Identitas*   Tempat / Tanggal Lahir*   Kewarganegaraan*   Negara Asal*   Alamat*   NPWP / Nomor Identitas   Perpajakan Yang Sejenis*                                                                                                    |              | Pemilik Manfaat 1                                                                                               |                                                              |  |  |  |  |  |
| Jenis Identitas * Nomor Identitas * Nomor Identitas * Tempat / Tanggal Lahir * Kewarganegaraan * Negara Asal * Negara Asal * Alamat * NPWP / Nomor Identitas Perpajakan Yang Sejenis *                                                                                                    |              | Nama Lengkap *                                                                                                  | Which Machani                                                |  |  |  |  |  |
| Nomor Identitas * Tempat / Tanggal Lahir * Kewarganegaraan * Negara Asal * Alamat * NPWP / Nomor Identitas Perpajakan Yang Sejenis *                                                                                                    |              | Jenis Identitas *                                                                                               | 002708                                                       |  |  |  |  |  |
| Tempat / Tanggal Lahir *<br>Kewarganegaraan *<br>Negara Asal *<br>Alamat *<br>NPWP / Nomor Identitas<br>Perpajakan Yang Sejenis *                                                                                                    |              | Nomor Identitas *                                                                                               | 1411141                                                      |  |  |  |  |  |
| Kewarganegaraan *<br>Negara Asal *<br>Alamat *<br>NPWP / Nomor Identitas<br>Perpajakan Yang Sejenis *                                                                                                    |              | Tempat / Tanggal Lahir *                                                                                        | Johanto, 10.10.000                                           |  |  |  |  |  |
| Negara Asal *<br>Alamat *<br>NPWP / Nomor Identitas<br>Perpajakan Yang Sejenis *                                                                                                    |              | Kewarganegaraan *                                                                                               |                                                              |  |  |  |  |  |
| Alamat *<br>NPWP / Nomor Identitas<br>Perpajakan Yang Sejenis *                                                                                                    |              | Negara Asal *                                                                                                   | Angels                                                       |  |  |  |  |  |
| NPWP / Nomor Identitas<br>Perpajakan Yang Sejenis *                                                                                                    |              | Alamat *                                                                                                    | hermanic bills mingge hil ?                                  |  |  |  |  |  |
|                                                                                                    |              | NPWP / Nomor Identitas<br>Perpajakan Yang Sejenis *                                                             |                                                              |  |  |  |  |  |
| Hubungan Korporasî Dengan BO                                                                                                    |              | Hubungan Korporasi Dengan BO<br>•                                                                               | Anal Possible Rawlin                                         |  |  |  |  |  |
|                                                                                                    |              |                                                                                                    |                                                              |  |  |  |  |  |

11. Muncul Popup Disclaimer, klik tombol Setuju

| Nomor Identitas *                                                                                                    | 34532521                                                                                  |  |
|----------------------------------------------------------------------------------------------------|-------------------------------------------------------------------------------------------|--|
| Tempat / Tanggal Lahir *                                                                                                    | bandung / 01-01-1970                                                                      |  |
| Kewarganegaraan *                                                                                                    | WNA                                                                                       |  |
| Dengan mengklik tombol Se<br>dan siap berta<br>Pemohon Menyimpan Do<br>Man<br>Tidak Setuju<br>Saya telah membaca dan saya menyetujuiny<br>Submit | etuju, Saya telah memahami<br>nggung jawab.<br>Jumen Fisik dari Pemilik<br>faat<br>Setuju |  |

12. Email akan dikirimkan apabila transaki Pengkinian berhasil dilakukan, berikut tampilannya

|   | Transaksi Berhasil Kotak Masuk ×                                                                                                    | •  | ß |
|---|----------------------------------------------------------------------------------------------------|----|---|
| • | ahu@go.id jewst sendgrid.net 10.34 (1 menit yang lalu) 📩<br>ke saya ~<br>Jakarta, 02-07-2019                                                                                                    | *  | : |
|   | Yth Sdr/i NOTARIS SABH2 S.H., S.E.                                                                                                    |    |   |
|   | Terima kasih telah mendaftar di Pelaporan/Pengkinian/Perubahan Online Beneficial Owner, Transaksi yang telah Anda lakukan untuk Pelaporan/Pengkinian/Perubahan PERSEKUTUAN FIRMA THANK YOU NEXT telah berhasil diterima dan disimpar | 1. |   |
|   | Lihat Dokumen                                                                                                    |    |   |
|   | Salam<br>Direktorat Jendral Administrasi Hukum Umum                                                                                                    |    |   |
|   | Email Ini dikirim secara otomatis oleh sistem. Anda tidak perlu membalas atau mengirim emial ke alamat ini. © 2019 Direktorat Jendral Administrasi Hukum Umum   ahu.go.id   Layanan Informasi dan Keluhan 14077 / cs@ahu.go.id       |    |   |
|   | K Balas Teruskan                                                                                                    |    |   |

### c. Pengkinian

1. Pengkinian merupakan fungsi untuk mengupdate data BO, update data BO wajib minimal 1 tahun sekali

2. Klik tombol Edit pada kolom aksi

| O Dashboard     |   |                       |            |              |                                                  |                              |      |
|-----------------|---|-----------------------|------------|--------------|--------------------------------------------------|------------------------------|------|
| O Permohonan    | + |                       | L          | IST PEMILI   | K MANFAAT YANG DISIMPAI                          | N                            |      |
| O Report BO     | + |                       |            |              | PENGKINIAN                                       |                              |      |
| O Ubah Password |   |                       |            |              |                                                  |                              |      |
|                 |   |                       |            |              |                                                  |                              |      |
|                 | S | howing 1-1 of 1 item. |            |              |                                                  |                              |      |
|                 |   | # Nama Perseroan      | NIK/Paspor | Nama Lengkap | NPWP/<br>Nomor Identitas Perpajakan Yang Sejenis | Hubungan Korporasi Dengan BO | Aksi |
|                 |   | 1 PLARELANA PERSADA   |            | -            | 3000470470                                       | +15                          |      |
|                 |   |                       |            |              |                                                  |                              | _    |
|                 |   |                       | Sebelumnya |              |                                                  | Selanjutnya                  |      |

- 3. Tentukan ulang Kriteria Pemilik Manfaat
- 4. Klik tombol Selanjutnya

| O Dashboard     |   |                                                                                                    |
|-----------------|---|----------------------------------------------------------------------------------------------------|
| O Permohonan    | + | KRITERIA PEMILIK MANFAAT                                                                                                    |
| O Report BO     | + |                                                                                                    |
| O Ubah Password |   | <ul> <li>A. Momiliki saham lebih dari 25% (dua puluh lima persen) pada perseroan terbatas sebagaimana tercantum dalam anggaran dasar.</li> <li>B. Komiliki hak suara lebih dari 25% (dua puluh lima persen) pada perseroan terbatas sebagaimana tercantum dalam anggaran dasar.</li> <li>C. Momerima keuntungan atau laba lebih dari 25% (dua puluh lima persen) pada perseroan terbatas sebagaimana tercantum dalam anggaran dasar.</li> <li>D. Momiliki kewenangan untuk mengangkat, menggantikan, atau memberhentikan anggota direksi dan anggota dewan konisaris.</li> <li>E. Momiliki kewenangan atau kekuasaan untuk mempengaruhi atau mengendalikan perseroan terbatas tanpa harus mendapat otorisasi dari pihak manapun.</li> <li>F. Momiliki kewenangan atau kekuasaan untuk mempengaruhi atau mengendalikan perseroan terbatas tanpa harus mendapat otorisasi dari pihak manapun.</li> <li>G. Mu rupakan pemilik sebenarnya dari dana atas kepemilikan saham perseroan terbatas.</li> </ul> |

5. Pada halaman berikutnya, update data Identitas Penerima Manfaat yang diperlukan

| ■ DITJEN AHU ONLINE           |                                                 |       |                                                                                                    | instansi 🔻 |
|-------------------------------|-------------------------------------------------|-------|----------------------------------------------------------------------------------------------------|------------|
| O Dashboard<br>O Permohonan + |                                                 | IDENT | ITAS PEMILIK MANFAAT                                                                                                    |            |
| O Report BO +                 | 1                                               |       |                                                                                                    |            |
| O Ubah Password               | Nama Lengkap *                                  | :     | -                                                                                                    |            |
|                               | Jenis Identitas *                               | :     | NIK SIM ® Paspor                                                                                                    |            |
|                               | Nomor Identitas *                               | :     | MARKED .                                                                                                    |            |
|                               | Tempat/Tanggal Lahir *                          | :     | Tending / No. 10                                                                                                    |            |
|                               | Kewarganegaraan *                               | :     | © wni ● wna                                                                                                    |            |
|                               | Negara Asal *                                   | :     | The second second secon |            |
|                               | Alamat *                                        | :     | Tanananan                                                                                                    |            |
|                               |                                                 |       |                                                                                                    |            |
|                               |                                                 |       | 10                                                                                                    |            |
|                               | NPWP/Nomor Identitas<br>Perpajakan Yang Sejenis | :     | house to the                                                                                                    |            |
|                               | A<br>Hubungan Korporasi<br>dengan BO            | :     |                                                                                                    |            |
|                               | *                                               |       |                                                                                                    |            |
|                               | Sebelumnya                                      |       | 2 Selanjutnya                                                                                                    |            |
|                               |                                                 |       |                                                                                                    |            |

7. Muncul Notifikasi data berhasil diubah

| O Dashboard     |   | Data Berhasil diubah. 1 |            |              |                                                  |                              | ×    |
|-----------------|---|-------------------------|------------|--------------|--------------------------------------------------|------------------------------|------|
| O Permohonan    | + |                         |            |              |                                                  |                              |      |
| O Report BO     | + |                         |            |              |                                                  |                              |      |
| O Ubah Password |   |                         | L          | IST PEMILI   | K MANFAAT YANG DISIMPA                           | N                            |      |
|                 |   |                         |            |              | PENGKINIAN                                       |                              |      |
|                 |   |                         |            |              |                                                  |                              |      |
|                 |   | Showing 1-1 of 1 item   |            |              |                                                  |                              |      |
|                 |   | # Nama Perseroan        | NIK/Paspor | Nama Lengkap | NPWP/<br>Nomor Identitas Perpajakan Yang Sejenis | Hubungan Korporasi Dengan BO | Aksi |
|                 |   | 1 PLABORA POSSION       |            | -            | NO101017111718                                   | 10                           | ø    |
|                 |   |                         |            |              |                                                  |                              |      |
|                 |   |                         | Sebelumnya |              | 2                                                | Selanjutnya                  |      |

- 9. Pada halaman Konfirmasi Data, cek ulang apakah data sudah benar
- 10. Jika masih terdapat kesalahan, klik tombol **Edit**
- 11. Jika data sudah sesuai, beri tanda centang dan klik tombol Submit

| Last update: 2020/05/05 09:52 | permohonannotaris http://pandu                                                                                | an.ahu.go.id/doku.php?id=permohonannotaris&rev=1588668756       |  |  |
|-------------------------------|----------------------------------------------------------------------------------------------------|-----------------------------------------------------------------|--|--|
| O Dashboard<br>O Permohonan + | KONFIRMASI DATA                                                                                               |                                                                 |  |  |
| O Report BO +                 | PILIHAN MELAPORKAN SEBAGAI                                                                                    |                                                                 |  |  |
|                               | Melaporkan sebagai * :<br>NIK/SIM/Paspor * :<br>Nama * :                                                      | NUTRIN<br>ATTACAS<br>NUTRIN<br>NUTRIN                           |  |  |
|                               | KRITERIA PEMILIK MANFAAT                                                                                      |                                                                 |  |  |
|                               | <ul> <li>F. Menerima manfaat dari perseroan terba</li> <li>G. Merupakan pemilik sebenarnya dari da</li> </ul> | .tas; dan/atau<br>na atas kepemilikan saham perseroan terbatas. |  |  |
|                               | IDENTITAS PEMILIK MANFAAT                                                                                     |                                                                 |  |  |
|                               |                                                                                                    | <b>©</b> Edit                                                   |  |  |
|                               | Pemilik Manfaat 1                                                                                             |                                                                 |  |  |
|                               | Nama Lengkap *                                                                                                | -                                                               |  |  |
|                               | Jenis Identitas *                                                                                             | No. 10                                                          |  |  |
|                               | Nomor Identitas *                                                                                             | MELTER .                                                        |  |  |
|                               | Tempat / Tanggal Lahir *                                                                                      | Sandarg/10.02.0278                                              |  |  |
|                               | Kewarganegaraan *                                                                                             |                                                                 |  |  |
|                               | Negara Asal *                                                                                                 | ingen                                                           |  |  |
|                               | Alamat *                                                                                                    | hanahahah                                                       |  |  |
|                               | NPWP / Nomor Identitas<br>Perpajakan Yang Sejenis *                                                           | 342522467224738                                                 |  |  |
|                               | Hubungan Korporasi Dengan<br>BO *                                                                             | -                                                               |  |  |
|                               | Submit                                                                                                    |                                                                 |  |  |

12. Muncul Popup Disclaimer, klik tombol Setuju

| Nomor Identitas *                                                                                                    | 34532521                                                                                                  |  |
|----------------------------------------------------------------------------------------------------|----------------------------------------------------------------------------------------------------|--|
| Tempat / Tanggal Lahir *                                                                                                    | bandung / 01-01-1970                                                                                      |  |
| Kewarganegaraan *                                                                                                    | WNA                                                                                                    |  |
| Dengan mengklik tombol S<br>dan siap bert<br>Pemohon Menyimpan D<br>Ma<br>Tidak Setuji<br>Saya telah membaca dan saya menyetujuin<br>Submit | Setuju, Saya telah memahami<br>anggung jawab.<br>Jokumen Fisik dari Pemilik<br>Infaat<br>Setuju<br>Setuju |  |

13. Email akan dikirimkan apabila transaki Pengkinian berhasil dilakukan, berikut tampilannya

| Transaksi Berhasil Kotak Masuk x                                                                                                    | ē  | Ø |
|----------------------------------------------------------------------------------------------------|----|---|
| ahu@go.id.jewat sendgrid.net 10.34 (1 menit yang lalu) ☆ ke saya マ                                                                                                    | *  | : |
| Jakarta, 02-07-2019                                                                                                    |    |   |
| Yth Sdr/i NOTARIS SABH2 S.H., S.E.                                                                                                    |    |   |
| Terima kasih telah mendaftar di Pelaporan/Pengkinian/Perubahan Online Beneficial Owner, Transaksi yang telah Anda lakukan untuk Pelaporan/Pengkinian/Perubahan PERSEKUTUAN FIRMA THANK YOU NEXT telah berhasil diterima dan disimpa | 1. |   |
| Lihat Dokumen                                                                                                    |    |   |
| Salam<br>Direktorat Jendral Administrasi Hukum Umum                                                                                                    |    |   |
|                                                                                                    |    |   |
| ▲ Balas → Teruskan                                                                                                    |    |   |
|                                                                                                    |    |   |

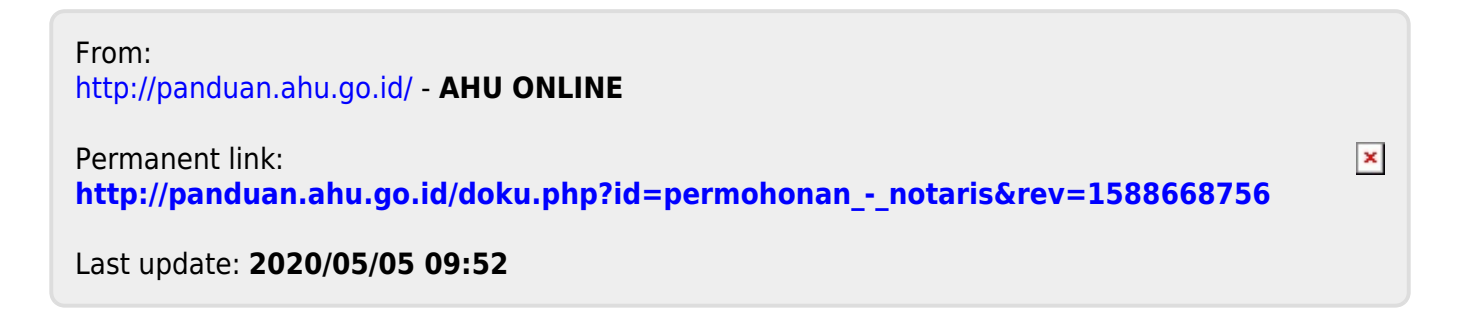